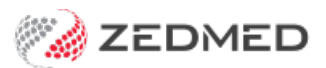

## Set up Payment Gateway

Last Modified on 28/01/2025 10:58 am AEDT

Set up the Zedmed Payment Gateway so the practice can request credit card information when a booking is made.

## Set up Appointment Types

Configure the payment options supported by each practitioner and by the practice.

**Caution**: Enabling a Credit Card for a doctor will make Payment Gateway live on OLA. Ensure the practice is ready to process **Credit Card payments** for OLA before enabling these options.

These steps require the Appointment Types to have been made available online as part of the Online Appointment setup.

To configure Payment Gateway Availability:

- 1. Go to Zedmed's Management tab.
- 2. Select Practice Setup then Appointments > Appointment Types.

The Appointment Types screen will open.

- 3. Select the Appointment Type to configure
- 4. Tick Credit Card token required.

The payment options for each practitioner will become available.

Remove the tick from the **Credit Card Required** field of any practitioner not requiring payment information.

5. Provide Estimated Billing Amount.

This <u>optional field</u> lets the practice show the estimated appointment cost when the patient makes an appointment.

- If you want the estimated appointment cost to display when an appointment is booked, enter the amount.
- If a doctor has their own appointment cost, enter it into the Estimate Amount field next to the doctor.
- If these fields are blank no message will be displayed
- 6. Bulk Billing exemptions.

Exempt qualifying patients from the payment details step in Online Appointments.

a. Tick the box next to the allowed exemptions for pension and DVA card holders.

At the Yes/No prompt:

- b. Select Yes if the exemptions are for the whole practice and all doctors will be ticked.
- c. Select **No** if it is per doctor and tick next to the names of doctors accepting the exemptions.
- 7. Age Range exemptions.

Exempt qualifying patients from the payment details step in Online Appointments.

a. Tick the box and enter the age range. E.g enter 10 if the child must be 9 or younger and 65 if the patient must be 66 or older.

At the Yes/No prompt:

- b. Select Yes if the exemptions are for the whole practice and all doctors will be ticked.
- c. Select **No** if it is per doctor and tick next to the names of doctors accepting the exemptions.
- 8. Select the next Appointment Type Name that uses Payment Gateway and repeat the steps above.
- 9. Select **Close** to save and exit.

| ultation<br>tation<br>- Linked<br>dure | Type Name:                                                                                                    | tandard Consulta 7 0:10 💭 Hrs ample Text Black Custom |                                               | Unavailable<br>Linked Appoint<br>Surgical Proced<br>Available Onlinu<br>Available to<br>○ Only New Pi<br>● Only Existin<br>○ Both New ai<br>] Referral Lette | ment<br>e<br>atients<br>g Patients<br>nd Existing Patients<br>r Required | 5                    |                                      | Online<br>Estim<br>Bull<br>C<br>G<br>U<br>C<br>C<br>C<br>C<br>C<br>C<br>C<br>C<br>C<br>C<br>C<br>C<br>C<br>C<br>C<br>C<br>C                                                                                                    | e Appointment B<br>ated Billing Amo<br>edit Card token<br>  billing Availabl<br>  Pension/HCC<br>  Full DVA<br>  Limited DVA<br>e Range<br>  Children aged d | illing Defaults<br>unt S<br>Required<br>e Exemptions<br>under 10<br>kver 65 |
|----------------------------------------|----------------------------------------------------------------------------------------------------|-------------------------------------------------------|-----------------------------------------------|----------------------------------------------------------------------------------------------------|--------------------------------------------------------------------------|----------------------|--------------------------------------|----------------------------------------------------------------------------------------------------|----------------------------------------------------------------------------------------------------|-----------------------------------------------------------------------------|
|                                        | Dester                                                                                                    | Duration                                              | Available                                     | Estimated                                                                                                    | Credit Card                                                              | Pension/HCC          | Full DVA                             | Limited DVA                                                                                                    | Child                                                                                                    | Seniors                                                                     |
|                                        | Doctor                                                                                                    | Daration                                              | Online                                        | Amount                                                                                                    | Required                                                                 | Exemption            | Exemption                            | Exemption                                                                                                    | Exemption                                                                                                    | Exemption                                                                   |
|                                        | Grenville Howell                                                                                                    | Duration                                              | Online                                        | Amount                                                                                                    | Required                                                                 | Exemption            | Exemption                            | Exemption                                                                                                    | Exemption                                                                                                    | Exemption                                                                   |
|                                        | Grenville Howell<br>Danni Hatcher                                                                                        |                                                       | Online                                        | Amount                                                                                                    | Required                                                                 | Exemption            | Exemption                            | Exemption                                                                                                    | Exemption                                                                                                    | Exemption                                                                   |
|                                        | Grenville Howell Danni Hatcher Ccc Pds Vendor                                                                            |                                                       | Online                                        | Amount                                                                                                    | Required                                                                 | Exemption            | Exemption                            | Exemption                                                                                                    | Exemption                                                                                                    | Exemption                                                                   |
|                                        | Grenville Howell Danni Hatcher Ccc Pds Vendor WARREN HEDRICK                                                             |                                                       | Online Online                                 | Amount                                                                                                    | Required                                                                 | Exemption            | Exemption                            | Exemption Exemption                                                                                                    | Exemption                                                                                                    | Exemption                                                                   |
|                                        | Grenville Howell Danni Hatcher Ccc Pds Vendor WARREN HEDRICK GRACE HERMAN                                                |                                                       | Online     Online     Online     Online     O | Amount                                                                                                    | Required                                                                 | Exemption            | Exemption                            | Exemption                                                                                                    | Exemption                                                                                                    | Exemption                                                                   |
|                                        | Grenville Howell Danni Hatcher Ccc Pds Vendor WARREN HEDRICK GRACE HERMAN Phillip Davis                                  |                                                       | Online Online O                               | Amount                                                                                                    | Required<br>Required<br>V<br>V<br>V<br>V<br>V<br>V<br>V<br>V             | Exemption            | Exemption                            | Exemption Exemption                                                                                                    | Exemption                                                                                                    | Exemption                                                                   |
|                                        | Grenville Howell<br>Danni Hatcher<br>Ccc Pds Vendor<br>WARREN HEDRICK<br>GRACE HERMAN<br>Phillip Davis<br>AUGUSTUS EASON |                                                       | Online Online O                               | Amount                                                                                                    | Required                                                                 | Exemption  Exemption | Exemption                            | Exemption Exemption                                                                                                    | Exemption                                                                                                    | Exemption                                                                   |
|                                        | Grenville Howell Danni Hatcher Ccc Pds Vendor WARREN HEDRICK GRACE HERMAN Philip Davis AUGUSTUS EASON GAVE JACKSON       |                                                       | Online                                        | Amount                                                                                                    | Required                                                                 | Exemption Exemption  | Exemption     Exemption     Constant | Exemption Exemption Exempti Exemption Exemption Exemption Exemption Exemption Exempti | Exemption  Exemption  C  C  C  C  C  C  C  C  C  C  C  C  C                                                                                                  | Exemption                                                                   |

## Set up Zedmed Bank Accounts

Add the Payment Gateway connection information to each bank account in Zedmed.

**Note**: You should also check that each doctor has the correct Bank List selected in the **Doctors Details** screen to ensure the bank accounts are correctly assigned.

You will need the Tyro API key for each entity receiving payments. To get this key, see the Obtain Tyro API key guide.

- 1. Login into Zedmed with administrator access.
- 2. Select the Management tab.
- 3. Select Practice Setup > Practice.
- 4. Select the Bank Accounts tab.
- 5. Select the Name of the bank account.
- 6. Under Payment Gateway enter the MID and the API Key.

This is the MID for the practice or doctor who owns the Tyro eCommerce account to link to the Bank Account.

The API Key is where you put the API password created by the Tyro eCommerce account.

7. Repeat these steps for the next bank account.

| Practice Details       |                                   |              |
|------------------------|-----------------------------------|--------------|
| Practice               |                                   | Contact      |
| Branches               | Name Abbas Rajaee                 | News         |
| Bank Accounts          | Code ARE Currently Available      |              |
| Departments            | Bank CBA                          | Position     |
| Integrations           | Branch 013132                     | Phone        |
| Claiming Configuration | Account # 649539908               |              |
|                        | Address                           | ]            |
|                        |                                   | 1            |
|                        | Suburb                            | ]            |
|                        | Phone Fax                         |              |
|                        | MID 145963 (Merchant ID for Tyro) |              |
|                        | Payment Gateway (OLA)             |              |
|                        | MID                               |              |
|                        | API Key                           |              |
|                        | Test Connection                   |              |
|                        |                                   |              |
|                        |                                   |              |
|                        |                                   |              |
|                        |                                   |              |
|                        |                                   |              |
|                        |                                   |              |
|                        |                                   |              |
|                        |                                   |              |
|                        |                                   |              |
|                        | Add New Edit Name Delete          |              |
|                        |                                   | Close Cancel |
|                        |                                   | crose Cancer |